### Changes in Client Master Information using TradeWeb (Client Back Office)

We have added facility to edit some critical client master information using client's back office (TradeWeb) like Email, Mobile Number, and Annual Income details. Process of the same is as below:-

- Follow link:- <u>https://backoffice.progressiveshares.com/TradeWeb/login.aspx</u>
- Input User id (Client Code)
- Input Password
- Click on Login

| 172.22.10.12/Tradeweb/login.as; × +     | 0 - 0                                                                       |  |
|-----------------------------------------|-----------------------------------------------------------------------------|--|
| → C ▲ Not secure   172.22.10.12/Tradewe | * 🤨                                                                         |  |
|                                         | Progressive Share Brokers Pvt. Ltd.<br>TRADEWEB                             |  |
|                                         | User ID                                                                     |  |
|                                         | - Chent Code                                                                |  |
|                                         | +) ·····                                                                    |  |
|                                         | Registered Mobile (88XXXXXX63) Get<br>Password<br>Login                     |  |
|                                         | Released Date : 25/06/2021 12:05 PM Developed By TradePlus Technologies LLP |  |

- > Check Your Details as Registered with us:
  - On the landing page, below the registration details there is option to specify that there are changes to details currently on master record.
- Click on Change (if any Modification)

#### Client Details as Registered with us:

| Progressive Share Brokers Pvt. Lt. ×                         |                          |              |              |                        |                        |                                                                                                    | 0                  | -        | ٥        | ×     |
|--------------------------------------------------------------|--------------------------|--------------|--------------|------------------------|------------------------|----------------------------------------------------------------------------------------------------|--------------------|----------|----------|-------|
| $\leftrightarrow$ $\rightarrow$ <b>C</b> A Not secure   172. | 22.10.12/Tradeweb/Master | Pages/Home.a | aspx         |                        |                        |                                                                                                    | 0-7                | Q        | ☆ (      | P :   |
| TRADEWEB                                                     | ≡ Progressive Share      | Brokers Pvt  | . Ltd.       |                        |                        | Last Login On                                                                                                    | 1 02/07/2021 @14:1 | 0 From 1 | 2.168.16 | 8,110 |
| 🖨 Home                                                       |                          |              |              |                        |                        | 5                                                                                                    |                    |          |          |       |
| Confirmation                                                 | Ledger Details           |              | Your Details | as Registered with us: |                        |                                                                                                    |                    |          |          |       |
| 🖹 Bill                                                       | Exchange                 | Debit        | Credit       | Balance                | Name :                 | VASHDIDA KENESH SHARK                                                                                                    |                    |          |          |       |
|                                                              |                          | 2022         |              |                        | Address :              | KARANAXXXXXXXXXXXXXXXXXXXXXXXXXXXXXXXXXX                                                                                                    |                    |          |          |       |
| Ledger                                                       | NSE                      | 0.00         | 0.00         | 0.00Cr                 |                        | RECEDENCE MARKED AND A CONTRACT AND A CONTRACT AND |                    |          |          |       |
|                                                              |                          |              |              |                        |                        | XXXX XXXX                                                                                                    |                    |          |          |       |
| ➡ Transaction                                                | Total :                  | 0.00         | 0.00         | 0.00Cr                 |                        | NUMBA1 4199937                                                                                                    |                    |          |          |       |
|                                                              |                          |              |              |                        | Email :                | hassecand_obsticCD@west56costk.com                                                                                                    |                    |          |          |       |
| Holding                                                      |                          |              |              |                        | Telephone :            | S88N02420K83 9300220402R43                                                                                                    |                    |          |          |       |
|                                                              |                          |              |              |                        | PAN No. :              | E009956420C                                                                                                    |                    |          |          |       |
|                                                              |                          |              |              |                        | Status :               | Active                                                                                                    |                    |          |          |       |
| • C-II-tI                                                    |                          |              |              |                        | Bank Name :            | EANK OF BARCIDA                                                                                                    |                    |          |          |       |
| Collateral                                                   |                          |              |              |                        | Bank A/c Number :      | 123600.00003327                                                                                                    |                    |          |          |       |
| A Profit/Loss                                                |                          |              |              |                        | MICR/IFSC:             | 400939991/ BRRCOMMARKS                                                                                                    |                    |          |          |       |
|                                                              |                          |              |              |                        | DP ID :                | 12088860                                                                                                    |                    |          |          |       |
| Digital Document                                             |                          |              |              |                        | Demat Arc Number .     | 12/888/98/8652/882653                                                                                                    |                    |          |          |       |
|                                                              |                          |              |              |                        | There are some changes | to this data.                                                                                                    |                    |          |          |       |
| I Agreement                                                  | 1                        |              |              |                        |                        |                                                                                                    |                    |          |          |       |
| Margin ShortFall                                             |                          |              |              |                        |                        |                                                                                                    |                    |          |          |       |
| 🔟 Capital GainLoss 🛛 🔇                                       |                          |              |              |                        |                        |                                                                                                    |                    |          |          |       |

- > For Changes select option: against each Category of information
  - Mobile : / Email : / Gross Annual Income (Send OTP for verification)
- > Click Continue.

| 172.22.10.12/Tradeweb/Tplus/Cha | +                                         |                                       |                         | • - 0                                                                         |  |
|---------------------------------|-------------------------------------------|---------------------------------------|-------------------------|-------------------------------------------------------------------------------|--|
| → C A Not secure   17           | 72.22.10.12/Tradeweb/Tplus/ChangeDetail.a | spx                                   |                         | Q 🛧 🔮                                                                         |  |
| TRADEWEB                        | $\equiv$ Progressive Share Brokers Pvt.   | ≡ Progressive Share Brokers Pvt. Ltd. |                         |                                                                               |  |
| 🕈 Home                          |                                           |                                       |                         | Last Login On 02/07/2021 @14:10 From 192.168.168                              |  |
| Confirmation                    |                                           | Details /                             | As Per Record           | Select                                                                        |  |
| 🖹 Bill                          |                                           | Mobile :                              | <b>XXXXXXX</b> 397      | <ul> <li>○ No Change Required</li> <li>● Send OTP for verification</li> </ul> |  |
| 🔊 Ledger                        |                                           | Email :                               | xxxxxxxxxx @gmail.com   | <ul> <li>No Change Required</li> <li>Send OTP for verification</li> </ul>     |  |
| ➡ Transaction                   |                                           | Gross Annual Income :                 | Btw Rs. 1 to Rs. 5 Lacs | <ul> <li>No Change Required</li> <li>Send OTP for verification</li> </ul>     |  |
| Outstanding                     |                                           | Cancel                                |                         | Continue                                                                      |  |
| Collateral                      |                                           |                                       |                         | •                                                                             |  |
| ර Profit/Loss                   |                                           |                                       |                         |                                                                               |  |
| Digital Document                |                                           |                                       |                         |                                                                               |  |
| Agreement                       |                                           |                                       |                         |                                                                               |  |
| B Margin ShortFall              |                                           |                                       |                         |                                                                               |  |
| Jul Capital GainLoss            |                                           |                                       |                         |                                                                               |  |

- > OTP will be sent to existing registered mobile.
- Update OTP and select .Continue

| 172.22.10.12/Tradeweb/Tplus/C | Ch: X +                                                           | -             | o             | × |
|-------------------------------|-------------------------------------------------------------------|---------------|---------------|---|
| ← → C ▲ Not secure            | a   172.22.10.12/Tradeweb/Tplus/ChangeDetail.aspx                 | Q 🕁           | P             | : |
| TRADEWEB                      | ≡Progressive Share Brokers Pvt. Ltd.                              |               |               | í |
| A Home                        | Last Login On 62/07/2021 @                                        | 14:10 From 19 | 2.168.168.110 |   |
| Confirmation                  | Info! OTP sent to Mobile                                          | ×             |               |   |
| 🖻 Bill                        | OTP Received by SMS for change request -                          |               |               |   |
| ┛ Ledger                      |                                                                   |               |               |   |
|                               | Continue                                                          |               |               |   |
| I Holding                     | •                                                                 |               |               |   |
| Outstanding                   |                                                                   |               |               |   |
| 🗩 Collateral                  |                                                                   |               |               |   |
| c) Profit/Loss                |                                                                   |               |               |   |
| Digital Document              |                                                                   |               |               |   |
| 🕮 Agreement                   |                                                                   |               |               |   |
| Margin ShortFall              |                                                                   |               |               |   |
| Luu Capital GainLoss <        |                                                                   |               |               |   |
|                               |                                                                   |               |               |   |
| 😁 Family                      | Copyright © 2021 Tradeplus Technologies LLP. All rights reserved. |               |               |   |
|                               |                                                                   |               |               |   |

- > Update New information for each item of modification and click . Send OTP.
- OTP will be sent on new mobile if mobile number is being modified else on existing registered mobile number.
   Cross Annuel Prest Required as below desument (any and financial prest)
- > Gross Annual Proof Required as below document (any one financial proof.)
- Copy of Latest 6 months bank account statement.
- > Net worth Certificate issued by a Chartered Accountant
- Copy of Latest Form 16 in case of salary income
- Copy of Latest salary slip (2Months)
- ➢ Copy of Latest ITR.
- Latest Balance Sheet for (Non-Individual)
- Click .Continue

| 172.22.10.12/Tradeweb/Tplus/C | h 🗙                                           |                                                  | o – Ø                                                                                                    |
|-------------------------------|-----------------------------------------------|--------------------------------------------------|----------------------------------------------------------------------------------------------------|
| → C ▲ Not secure              | 172.22.10.12/Tradeweb/Tplus/ChangeDetail.aspx |                                                  | \$ (                                                                                                    |
| TRADEWEB                      | ≡ Progressive Share Brokers Pvt. Ltd.         |                                                  | Last Login On 02/07/2021 @10-49 From 192.168.1                                                                      |
| Home                          | -                                             |                                                  |                                                                                                    |
| Confirmation                  |                                               |                                                  |                                                                                                    |
| Bill                          |                                               | New details                                      |                                                                                                    |
| Ledger                        | Mobile :                                      | 99999999999999999999999999999999999999           | > Client can define relationship /                                                                                  |
| Fransaction                   |                                               | Owner: Self 🗸                                    | ownership of mobile or email id as                                                                                  |
| lolding                       | Email :                                       | xyz@gmail.com                                    | snown the image.                                                                                                    |
| Outstanding                   |                                               | Owner : Self 🗸                                   |                                                                                                    |
| Collateral                    |                                               |                                                  | Upload Income Proof (Not above 500kb)                                                                               |
| Profit/Loss                   | Gross Annual Income :                         | Gross Annual Income : Btw Rs. 5 to Rs. 10 Lacs 🗸 | Choose File No file chosen                                                                                          |
| Digital Document              |                                               | As on Date : 31st March 2021 V                   | For Trading in Derivative Segment<br>Gross Income Document is Mandatory<br>(Supported types : JPEG/PNG/PDF/TIF/BMP) |
| Agreement                     |                                               |                                                  |                                                                                                    |
| Margin ShortFall              | Cancel                                        |                                                  | Continue                                                                                                    |
| Capital GainLoss <            |                                               |                                                  |                                                                                                    |
|                               |                                               |                                                  |                                                                                                    |

### > Your Changes Request has been Registered Ref no.67

| . 172.22.10.12/Tradeweb/Tplus/Ch               | × 🧟 SMS Reports                       | ×   +                                                | • - • ×                                                                                                    |
|------------------------------------------------|---------------------------------------|------------------------------------------------------|----------------------------------------------------------------------------------------------------|
| $\leftrightarrow$ $\rightarrow$ X A Not secure | 172.22.10.12/Tradeweb/Tplus/Changel   | Jetail.aspx                                          | ☆ 🕑 🗄                                                                                                    |
| TRADEWEB                                       | ≡ Progressive Share Brokers Pvt.      | 172.22.10.12 says                                    | l act Looin On 02/07/2021 612:25 From 102 188 188 38                                                                |
| A Home                                         |                                       | Vour Change Request has been Registered. Ref No : 67 |                                                                                                    |
| Confirmation                                   |                                       |                                                      |                                                                                                    |
| 🖹 Bill                                         |                                       | New details                                          |                                                                                                    |
| Ledger                                         | Mobile :                              | XXXX XXXX <sup>289</sup> Send OT                     | P Enter OTP : 0261                                                                                                  |
| ≓ Transaction                                  |                                       | Owner : Self 🗸                                       |                                                                                                    |
| Holding                                        | Enville                               | XXXX XXXX @gmail.con                                 |                                                                                                    |
| 亘 Outstanding                                  | Eman .                                | Owner: Self 🗸                                        |                                                                                                    |
| 🗩 Collateral                                   |                                       |                                                      | Upload Income Proof (Not above 500kb)                                                                               |
| 🖒 Profit/Loss                                  | Gross Annua                           | Gross Annual Income : Btw Rs. 1 to Rs. 5 Lacs        | Choose File No file chosen                                                                                          |
| 🕒 Digital Document                             |                                       | As on Date : 31st March 2021 V                       | For Trading in Derivative Segment<br>Gross Income Document is Mandatory<br>(Supported types : JPEG/PNG/PDF/TIF/BMP) |
| I Agreement                                    | · · · · · · · · · · · · · · · · · · · |                                                      |                                                                                                    |
| Margin ShortFall                               | Cancel                                |                                                      | Continue                                                                                                    |
| Lini Capital GainLoss <                        | Copyright © 2021 Tradeplus Tech       | nologies LLP. All rights reserved.                   |                                                                                                    |